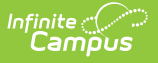

## **Staff History Report**

Last Modified on 04/01/2025 1:21 pm CDT

## Tool Search: Staff History Report

The Staff History Report provides a list of Courses and Course Sections and assigned Primary Teachers, Teachers and Section Staff based on the effective date entered on the Report editor. The report can be generated to print the following:

- Only sections with staff
- Include sections with staff and without staff
- Only include sections without staff

This information is entered on the Staff History tool.

| ≣                | Infinite<br>Campus                     |                                     |
|------------------|----------------------------------------|-------------------------------------|
| Staff Hist       | tory Report ☆                          |                                     |
| Staff History Re | port                                   |                                     |
| This will repo   | ort Primary Teachers, Teachers, and Se | ection Staff assigned to sections b |
| Courses          |                                        |                                     |
| All C            | Courses                                | ^                                   |
| 0609             | 6 BEG. BAND                            |                                     |
| 0067             | 6 HOMEROOM                             |                                     |
| 006              | 6 LANG ARTS CORE                       |                                     |
| 0062             | 2.6 MATH CORE                          |                                     |
| 0075             |                                        |                                     |
| 0004             |                                        |                                     |
| 0215             | 7 LANG ARTS CORE                       |                                     |
| 0405             | 7 LIFE SCIENCE                         |                                     |
| 0505             | 57 PE                                  |                                     |
| 0220             | 8 LANG ARTS CORE                       |                                     |
| 0510             | ) 8 PE                                 |                                     |
| 0410             | 8 PHYS SCIENCE                         |                                     |
| 0615             | 5 ADV. BAND                            | ✓                                   |
| 0                | nly include sections with staff.       |                                     |
| O Ir             | clude sections with and without staff. |                                     |
| 00               | nly include sections without staff.    |                                     |
| Which ty         | pe of staff should be included?        |                                     |
| 🗹 Pi             | rimary Teacher                         |                                     |
| 🗹 Te             | eacher                                 |                                     |
| 🗹 S              | ection Staff                           |                                     |
| Effective        | Date:                                  |                                     |
| Report F         | ormat: PDF 🗸                           |                                     |
|                  | Generate Report                        |                                     |
|                  | ·                                      |                                     |
| _                |                                        |                                     |
|                  | Staff History Do                       | port                                |
|                  | Stan History Re                        | port                                |

When a teacher is assigned to a Course Section for a specific date range (long term substitute

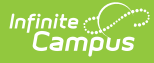

or a temporary assignment), the dates associated with that assignment print. See the Staff History Date Logic section for guidance on entering Start and End Dates for a staff person.

See the Scheduling & Courses Reports Tool Rights article for information about rights needed to use this tool.

## **Report Editor**

| Report<br>Option                                 | Description                                                                                                    |
|--------------------------------------------------|----------------------------------------------------------------------------------------------------|
| Courses                                          | Select which courses to include in the report. Only active courses are included in the report.                                                                                                    |
| Only include<br>sections with<br>staff           | This option only returns course sections that have assigned staff as of the effective date.                                                                                                    |
| Include<br>sections with<br>and without<br>staff | This option includes sections that have assigned staff as well as sections that are not assigned staff.                                                                                                    |
| Only include<br>sections<br>without staff        | This option includes sections that do not have assigned staff.                                                                                                    |
| Staff Type to<br>Include                         | <ul> <li>Select at least one of the following to include in the report. All staff types are selected by default.</li> <li>Primary Teacher</li> <li>Teacher</li> <li>Section Staff</li> </ul>                                   |
| Effective<br>Date                                | Date entered is used to return staff assigned to the section as of that date.<br>This is not a required field and the report generates without this entered.<br>Leaving this field blank reports on all dates in the calendar. |
| Report<br>Format                                 | The report can be generated in PDF or DOCX format.                                                                                                    |

## **Generate the Report**

1. Select the **Courses** to include in the report.

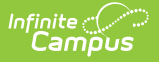

- 2. Select which type of Course Sections to include **Only include sections with staff**, Include sections with and without staff, or **Only include students without staff**.
- 3. Select the **Staff Type** to include in the report.
- 4. Enter an **Effective Date**, if desired.
- 5. Select the desired **Report Format.**
- 6. Click the **Generate Report** button.

| 21-22<br>Middle School                                      |                             |                                   | Staff History Report        |                             |                                                       |                                       |
|-------------------------------------------------------------|-----------------------------|-----------------------------------|-----------------------------|-----------------------------|-------------------------------------------------------|---------------------------------------|
| Generated on 01/18/2022 01:46:43 PM Page 1 of 5             |                             |                                   | Lifective Date. VII 10/2022 |                             |                                                       |                                       |
| 0067-1 6 HOMEROOM<br>Primary Teacher<br>Amber Staff         | Section Start - Section End | 0075-2 6<br>Primary 1<br>Belinda  | PE<br>Feacher<br>Staff      | Section Start - Section End | 0215-3 7 LANG AR<br>Primary Teacher<br>Caroline Staff | TS CORE<br>Section Start - Section Er |
| 0 <b>067-2 6 HOMEROOM</b><br>Primary Teacher<br>Asher Staff | Section Start - Section End | 0075-3 6<br>Primary 1<br>Brian St | ) PE<br>Feacher<br>taff     | Section Start - Section End | 0215-4 7 LANG AR<br>Primary Teacher<br>Caden Staff    | TS CORE<br>Section Start - Section Er |
| 067-3 6 HOMEROOM<br>Primary Teacher<br>Alison Staff         | Section Start - Section End | 0075-4 6<br>Primary 1<br>Becca S  | PE<br>Feacher<br>Staff      | Section Start - Section End | 0215-5 7 LANG AR<br>Primary Teacher<br>Cameron Staff  | TS CORE<br>Section Start - Section Er |

Staff History Report, Sections with Staff - PDF Format